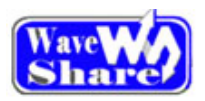

Waveshare Electronics www.waveshare.net / www.wvshare.com

## How to reprogram the serial EEPROMs

For our New version of CY7C68013A USB Board: http://www.wvshare.com/product/CY7C68013A-USB-Board-mini.htm

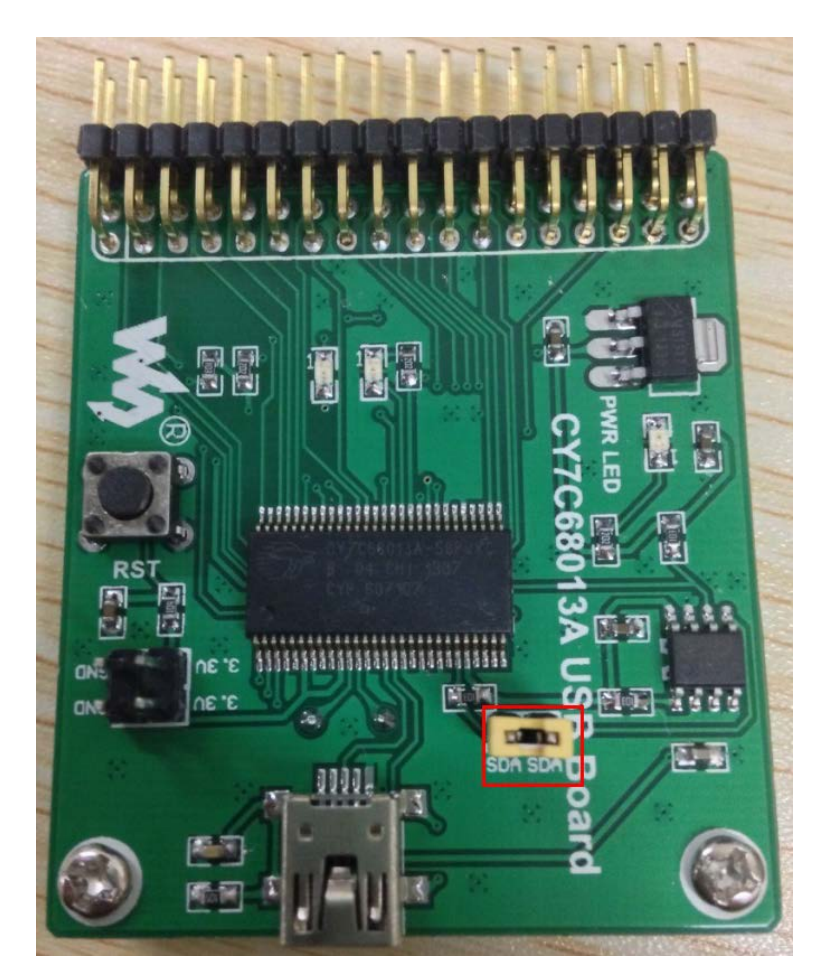

- 1. Unplug the USB Cable from the CY7C68013A USB Board
- 2. Take off the jumper (SDA-SDA)on the picture
- 3. Connect the USB cable to the CY7C68013A USB Board
- 4. At this step ,you should see the board enumerate as below:

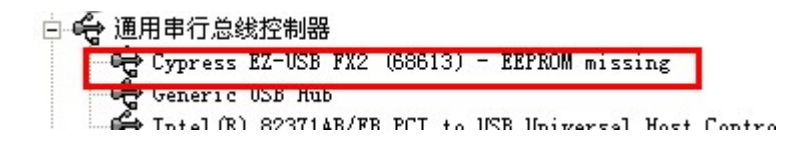

5. Connect the Jumper(SDA-SDA), and Open the EZ-USB Control Panel, and operate as follow:

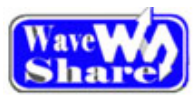

## Waveshare Electronics

www.waveshare.net / www.wvshare. com

| 😋 E2-USB Control Panel - Ezusb-U                                                                 |                              |
|--------------------------------------------------------------------------------------------------|------------------------------|
| <u>F</u> ile <u>E</u> dit <u>V</u> iew <u>O</u> ptions <u>T</u> ools <u>W</u> indow <u>H</u> elp |                              |
| B Copen All Target FX2 GPIF                                                                      |                              |
| 🗣 Ezusb-0                                                                                        |                              |
| Get Pipe Info                                                                                    | LoadMon Shewending           |
| Get Dev Get Conf Get Pipes Get String Download. Re-Load EEPROM. URB Stat                         | HOLD BUN                     |
| Vend Req Req 0xA2 Value 0x0000 Index 0xBEEF Length 16                                            |                              |
| Iso Trans Pipe   Packets 128 Size 16                                                             | Anchor Download              |
| Bulk/Int Pipe  Length 64 Hex Bytes 5                                                             |                              |
| ResetPipe AbortPipe FileTrans Pipe 🗸 Set  Face Ir                                                | le Vend_Ax. hex 3            |
| EZ-USB Control Panel - built 11:31:58 Sep 17 2002<br>Get PipeInfo<br>Interface Size 16           |                              |
|                                                                                                  | 4                            |
|                                                                                                  | 文件名 W: Vend_Ax. hex 打开 (0)   |
|                                                                                                  | 文件类型(I): HexFiles (*.hex) 取消 |

| 😴 EZ-USE Control Panel - Ezusb-0                                                                                                    |   |
|----------------------------------------------------------------------------------------------------|---|
| File Edit View Options Tools Window Help                                                                                                    |   |
| K     B     Q     Open All     Target     FX2     GPIF                                                                                              |   |
| Ezusb-0                                                                                                    |   |
| Get Pipe Info vice Ezusb-0 v Clear LoadMon Shpmding                                                                                                 |   |
| Get Dev         Get Conf         Get Pipes         Get String         Download.         EEPROM.         URB Stat         HOLD         RUN           |   |
| VendReq Req 0xA9 Value0x0000 Index0xBEEF Length7 Dir 0 OUT - Hex Bytes B0 47 05 80 00 01 00 -                                                       |   |
| Iso Traff Pipe I V Packets 128 Size 16 Buffers2 Prames / 8                                                                                          |   |
| Bulk/Int Pipe Length 64 Hex Bytes 5 BulkLoop                                                                                                    |   |
| ResetPipe AbortPipe FileTrans Pipe 🗨 Set Face Interfac 0 AltSetti:0                                                                                 |   |
| 0040 E9 25 82 C8 F6 22 BB FE 05 E9 25 82 C8 F2 22 EB<br>0050 9F F5 F0 EA 9E 42 F0 E9 9D 42 F0 E8 9C 45 F0 22<br>Toggle 8051 Reset<br>Vendor Request | ~ |
| 0000 B0 47 05 80 00 01 00                                                                                                    | - |

6. About 3 seconds later, unplug the USB Cable and then reconnect it.

7. At this step ,you should see the board still enumerate as below:

🖻 😋 通用串行总线控制器

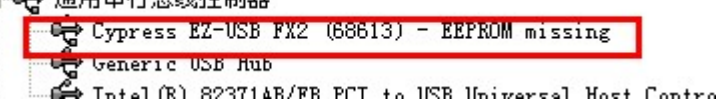

8. Are-program a new EEPROM iic file:

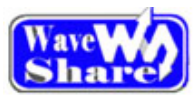

## Waveshare Electronics

www.waveshare.net / www.wvshare. com

| 🗢 EZ-USB Control Panel - Ezusb-0                                                                 |                                                    |
|--------------------------------------------------------------------------------------------------|----------------------------------------------------|
| <u>F</u> ile <u>E</u> dit <u>V</u> iew <u>O</u> ptions <u>T</u> ools <u>W</u> indow <u>H</u> elp |                                                    |
| Se Copen All Target FX2                                                                          | GPIF                                               |
| 🚭 Ezusb-0                                                                                        |                                                    |
| Get Pipe Info                                                                                    | Clear LoadMon Shew                                 |
| Get Dev Get Conf Get Pipes Get String Download Re-Load EEPROM                                    | URB Stat HOLD RUN                                  |
| Vend Reg Reg 0xA9 Value 0x0000 Index 0xBEEF Leng                                                 | gth 7 Dir 0 OUT - Hex Bytes B0 47 05 80 00 01 00 - |
| Iso Trans Pipe   Packets 128 Size                                                                | 16 Buffers? Frames / 8                             |
| Bulk/Int Fipe - Length 64 Hex                                                                    | EEPROI Download                                    |
| ResetPipe AbortPipe FileTrans Pipe 🗨 9                                                           | 查找范围 ①: C Itxamples                                |
| 0040 E9 25 82 C8 F6 22 BB FE 05 E9 25 82 C8 F2                                                   | EzUsb                                              |
| Toggle 8051 Reset                                                                                | Sx2                                                |
| 0000 B0 47 05 80 00 01 00                                                                        | mSlave_FIFO.iic                                    |
|                                                                                                  |                                                    |
|                                                                                                  | 文件名(87): Slave FIFO.iic 打开(7)                      |
|                                                                                                  | 文件巻刑(打): (117:1 (# *)                              |
|                                                                                                  | Refine ()、 Allifiles (*.*) ・ ・ ・ ・ ・ ・ ・ ・ ・ ・ 取消  |

9. Unplug the USB Cable and then reconnect it, reprogram it sucessfully!

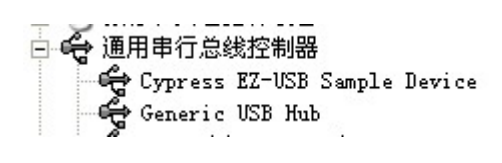